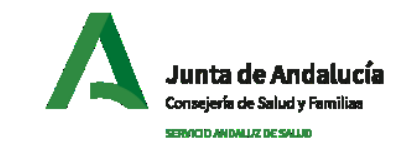

## Alta de operador (I)

Se podrá dar de alta un único operador por cada centro privado, responsable del alta de profesionales en el centro

Para registrarse, el nuevo operador en la herramienta tendrá que acceder a la url:

http://infocovid19.sas.junta-andalucia.es:8080/infocovid19/f?p=200

| Profesionales privados |  |
|------------------------|--|
| A Username             |  |
| 🔍 Password             |  |
| Entrar                 |  |
| Registrarse            |  |
|                        |  |

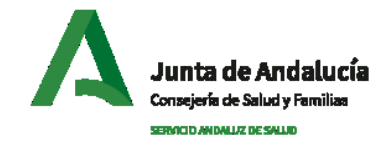

## Alta de operador (II)

El formulario de registro de nuevos operadores solicita la siguiente información:

- **Centro (NICA)**: Selección del Centro privado al que pertenece el operador.
- **Email**: Correo que se utilizará para enviar las credenciales de acceso a la herramienta. Se controlará que se introduzca un correo válido.
- Nombre y apellidos del operador que introduce los datos
- Documento identificativo válido: DNI/ NIE

| Registrarse                                                            |                  | $\otimes$ |
|------------------------------------------------------------------------|------------------|-----------|
| Centro (NICA)                                                          |                  | ~         |
| Email                                                                  |                  |           |
| Email donde recibirá usuario y contraseña para acceder a la aplicación |                  |           |
| Nombre                                                                 |                  |           |
| Primer apellido                                                        | Segundo apellido |           |
| Tipo Documento 🗸                                                       | Identificador    |           |
| Cancelar                                                               |                  | Crear     |

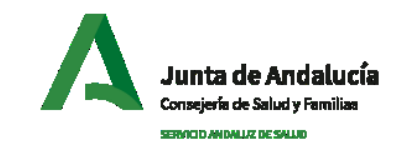

X

## Alta de operador (III)

Estará disponible una búsqueda de centro por descripción o código NICA para ayudar a localizar el centro del operador

| Registrarse           Centro (NICA)           Q. 28567           AYUNTAMIENTO DE SAN FERNANDO (BOTIQUIN DE PLAYA "CAMPOSOTO") (28567) | ×<br>× |                                                                             | Se podrá localizar<br>coincidencias por<br>descripción del<br>nombre del<br>centro | Centro (NICA)           Q. San <u>Eero</u> AFANAS - SAN FERNANDO (31283)           AFANAS SAN FERNANDO - RESIDENCIA GRAV.AFECTADOS ANGEL DE LA GUARDA II (47815)           AFANAS SAN FERNANDO - RESIDENCIA SANGEL DE LA GUARDA II (47809)           ASOCIACIÓN DE ENFERMOS Y FAMILIARES DE PARKINSON DE LA BAHIA DE CADIZ DE SAN FERNANDO | * |
|----------------------------------------------------------------------------------------------------|--------|-----------------------------------------------------------------------------|------------------------------------------------------------------------------------|----------------------------------------------------------------------------------------------------|---|
| Lead More Rows<br>Cancelar                                                                                                    | Crear  | Se podrá localizar<br>coincidencias por<br><b>código NICA</b> del<br>centro |                                                                                    | (44077) AVUNTAMIENTO DE SAN FERNANDO (BOTIQUIN DE PLAYA "CAMPOSOTO") (28567) AVUNTAMIENTO DE SAN FERNANDO (BOTIQUIN DE PLAYA "CAMPOSOTO") (28567) Cancelar Cancelar                                                                                                    | v |

Se localizarán coincidencias a partir del tercer carácter introducido en el contenido de la descripción del nombre del centro o del código NICA

# Alta de operador (IV)

Una vez introducidos y validados todos los campos, se podrá crear el operador pulsando la opción "crear". A continuación se recibirá un correo electrónico en la dirección introducida desde la cuenta noreply.rpcpriv.stic.sspa@juntadeandalucia.es.

El correo tendrá el siguiente contenido:

El usuario y contraseña de D/Dª XXXXX para la aplicación en el centro XXXXXXXX es:

usuario: [USUARIO] contraseña: [CONTRASEÑA]

| Centro (NICA)                                                  |                              |                                                          | ~ |
|----------------------------------------------------------------|------------------------------|----------------------------------------------------------|---|
| Email                                                          |                              |                                                          |   |
| nail donde recibirá usuario y contraseña ;                     | para acceder a la aplicación |                                                          |   |
| Nombre                                                         |                              |                                                          |   |
| Operador                                                       |                              |                                                          |   |
| Operador<br>Primer apellido<br>Prueba                          |                              | Segundo apellido                                         |   |
| Operador<br>Primer apellido<br>Prueba<br>Tipo Documento<br>DNI | ~                            | Segundo apellido<br>Identificador                        |   |
| Operador<br>Primer apellido<br>Prueba<br>Tipo Documento<br>DNI | ~                            | Segundo apellido<br>Identificador<br>Completa este campo |   |

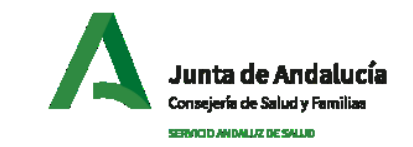

## Registro de profesionales (I)

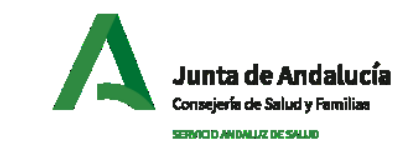

Una vez el nuevo operador accede a la herramienta con el usuario/contraseña suministrados, el operador se activa para ese centro. A partir de entonces no se permitirá registrar nuevos operadores para ese centro

Al logarse, el operador accede al espacio donde se registra a los profesionales pertenecientes al centro

| ≡ Profesi | onales privados      |                 |               |                |               |            |            |                |      |           |        | R prusba@gmail.com ∨         |
|-----------|----------------------|-----------------|---------------|----------------|---------------|------------|------------|----------------|------|-----------|--------|------------------------------|
| 恳         | Profesior            | nales del       | centro        |                |               |            |            |                |      |           |        |                              |
| Q,v Sea   | ch: All Text Columns | Ge Adio         | ns∨           |                |               |            |            |                |      |           |        | E Rest.                      |
| Editar    | Nombre 1             | Primer Apellido | Segundo Apeli | Tipo Documento | Identificador | Telefono 1 | Telefono 2 | Fecha Nacimien | Sexo | Categoria | Ambito | Nica Activo ↓ <sup>(2)</sup> |
|           |                      |                 |               |                |               | (          | 2          |                |      |           |        |                              |
|           |                      |                 |               |                |               | No dat     | a found    |                |      |           |        |                              |

A veces el listado esta ya precargado, y se podrá solicita añadir nuevos profesionales o modificar los existentes con la opciones disponibles

## Registro de profesionales (II)

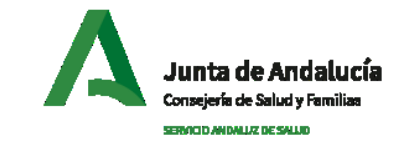

Se debe registrar información de cada profesional del centro

- *Centro*: Centro donde trabaja el profesional que se va a registrar. Este campo es informativo y no modificable
- *Nombre* y *primer apellido*: Requeridos y editables
- Segundo Apellido: Opcional y editable
- Tipo de documento/ Documento: DNI/ NIE válido: Requerido y editable
- *Teléfono* 1: Requerido y editable
- Teléfono 2: Opcional y editable
- Fecha de nacimiento: Fecha válida, requerida y editable
- *Sexo*: Requerido y editable.
- *Categoría*: Seleccionar categoría de la lista de opciones. Requerido y editable
- *Ámbito*: Ámbito profesional asociado al centro. Seleccionar de la lista de opciones. Requerido y editable

| Centro                                                   |                          |                           |                            |          |
|----------------------------------------------------------|--------------------------|---------------------------|----------------------------|----------|
| Nombre                                                   |                          |                           |                            |          |
| Primer apellido                                          |                          | Segundo apellio           | io                         |          |
| Tipo Documento                                           | ~                        | Documento                 |                            |          |
| Teléfono1                                                | Teléfono2                |                           | F.Nacimiento               | Ē        |
| Sexo 🗸                                                   | Categoría                | ~                         | Ámbito                     |          |
| Activo                                                   |                          |                           |                            |          |
| Consentimiento                                           |                          |                           |                            |          |
| El profesional cuyos datos se van a registrar h<br>COVID | a consentido en proporci | ionar sus datos para su i | uso en LA GESTIÓN DE LA VA | CUNACIÓN |

#### Junta de Andalucía Consejerás de Salud y Familias SERVICID ANDALIZ DE SALUD

## Registro de profesionales (III)

Para dar de alta un profesional, será necesario activar el indicador de *consentimiento informado*. Requerido para registrar el profesional

Para editar los datos del profesional registrado, estará disponible la opción de editar (lápiz)

Por defecto al dar de alta el profesional este queda en situación de **activo**. Se podrá pasar al profesional a pasivo si es necesario (*por ejemplo si ya no trabaja en el centro o si se ha registrado al profesional por error*)

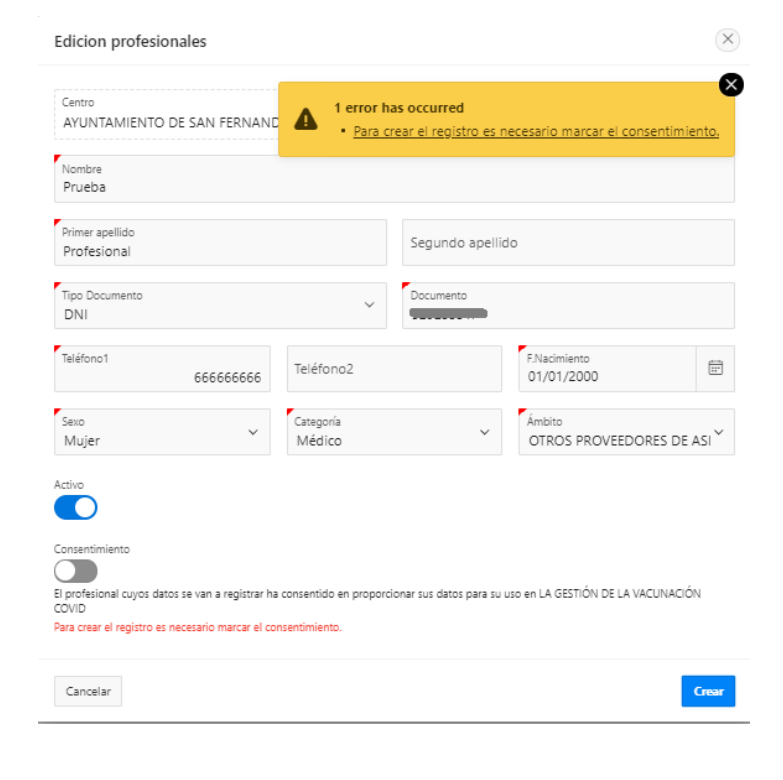